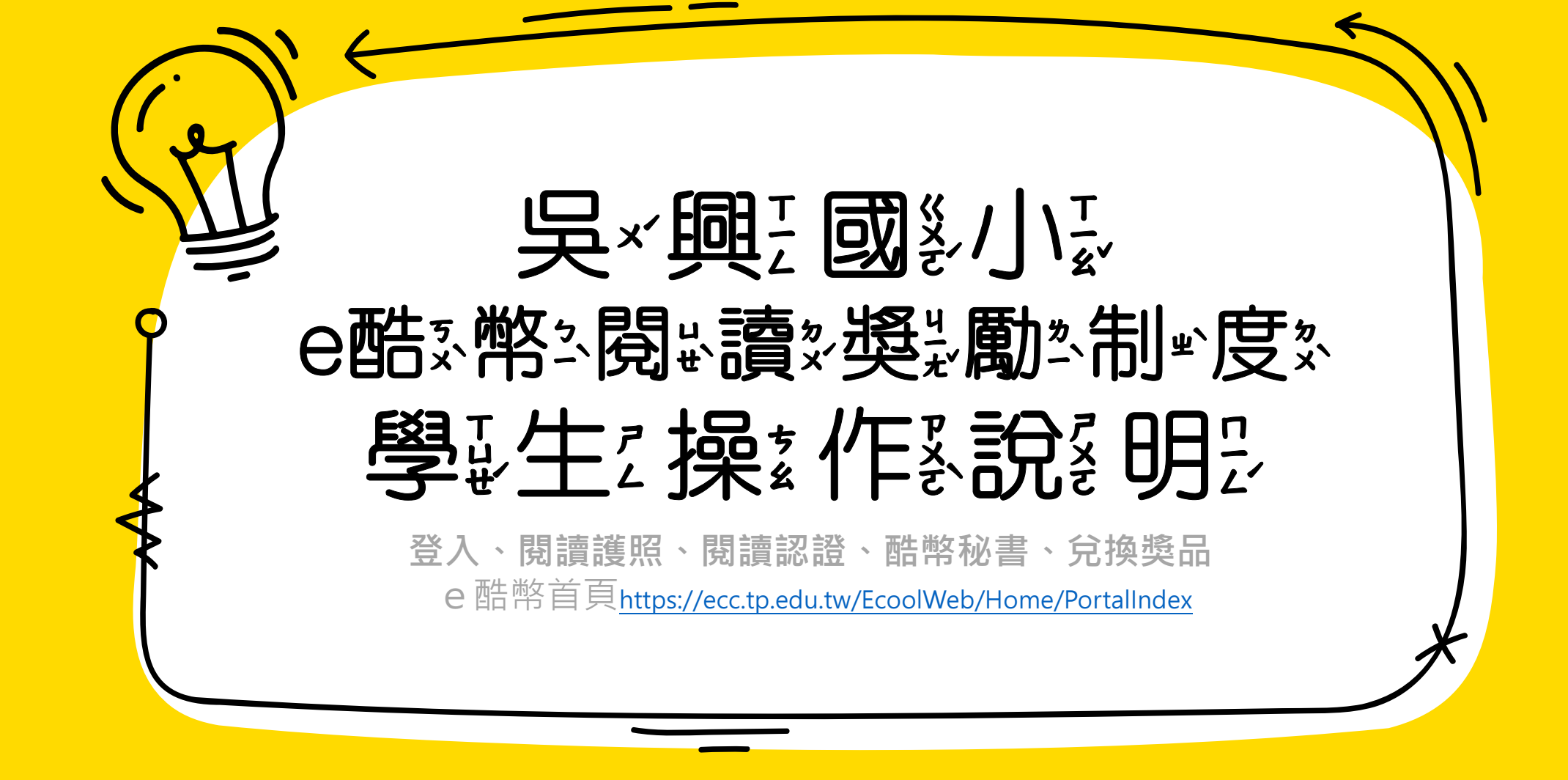

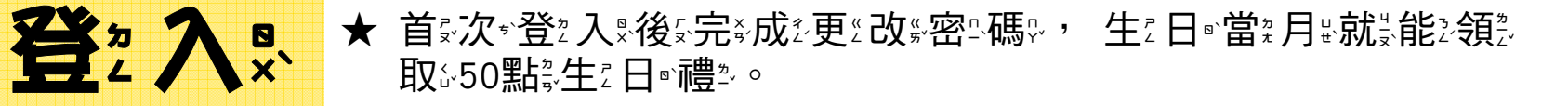

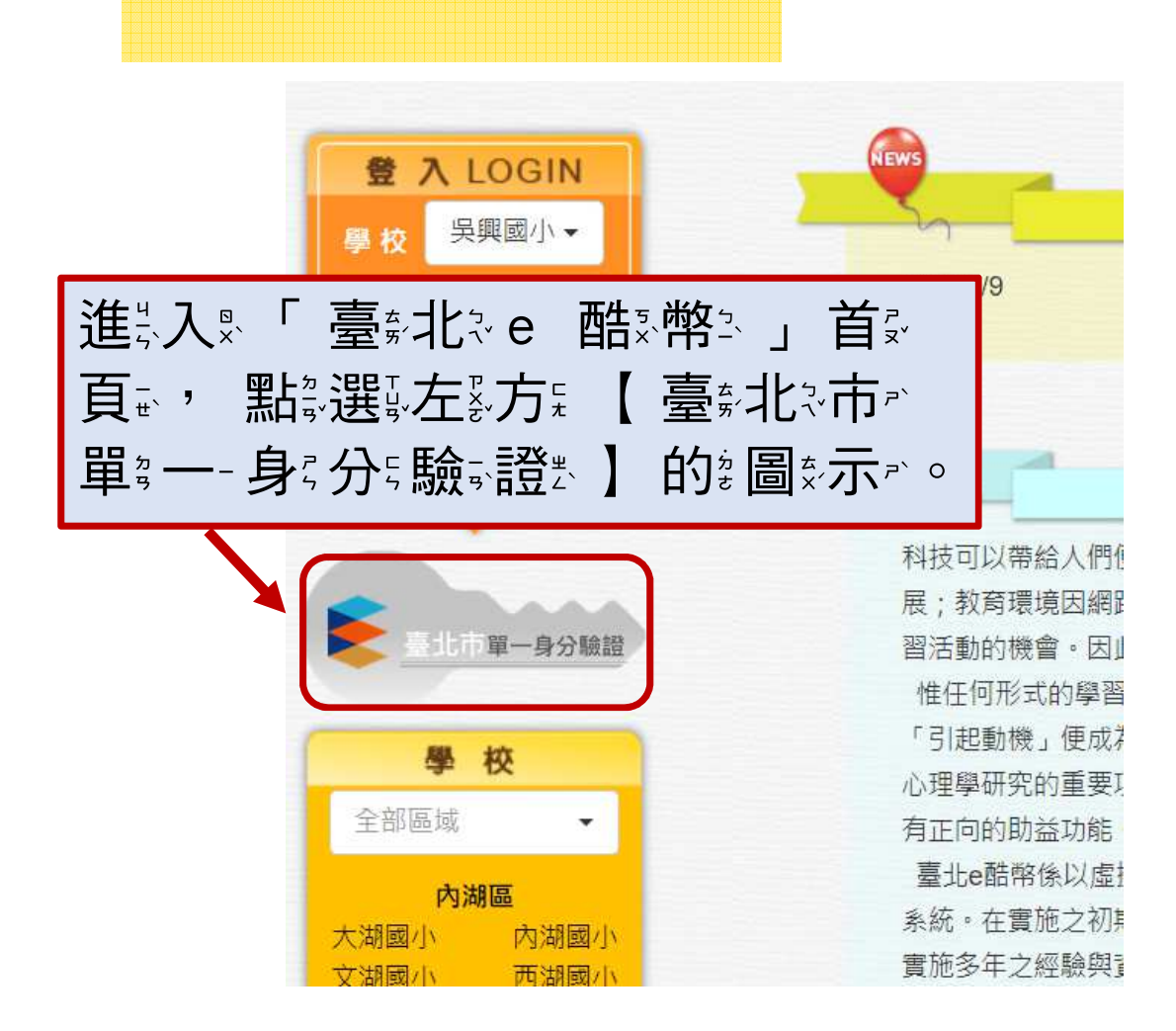

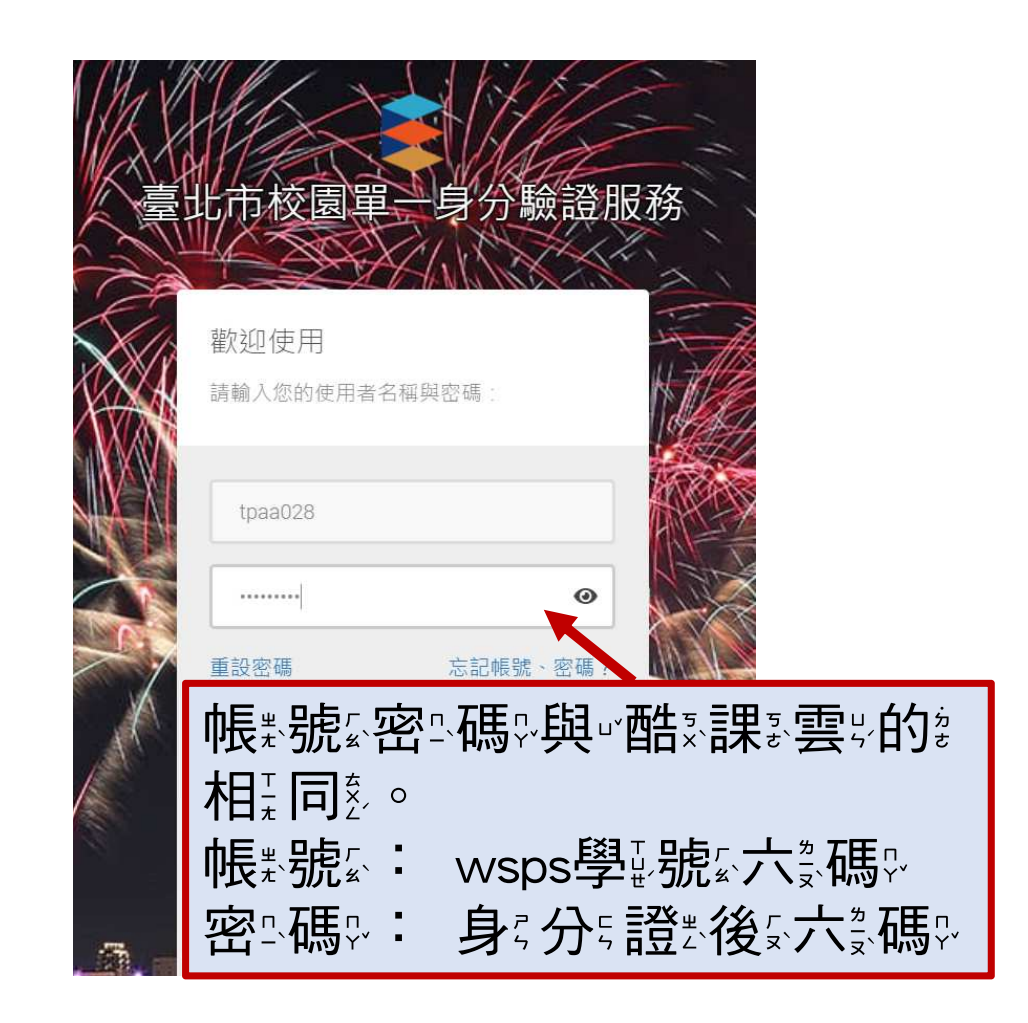

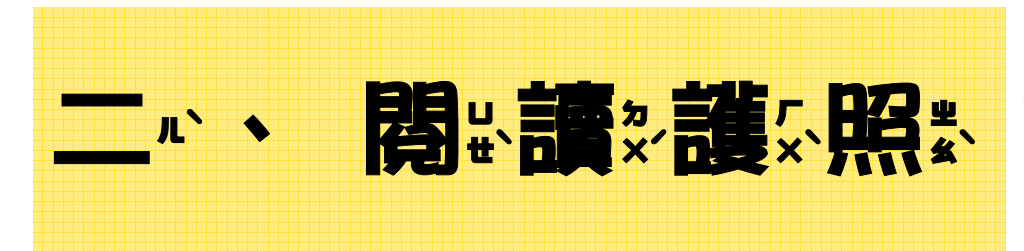

★ 學ట生?完於成於該 年於段於的 2 護於照素書 2 籍 1/認 8 證書 可 2 以一得 2 到 2 達 ? 標 2 點 3 數 2 : 低 2 年 3 級 4 30 點 3 · 中 2 年 3 級 4 40 點 3 · 高 《 年 3 級 4 50 點 3 · ○

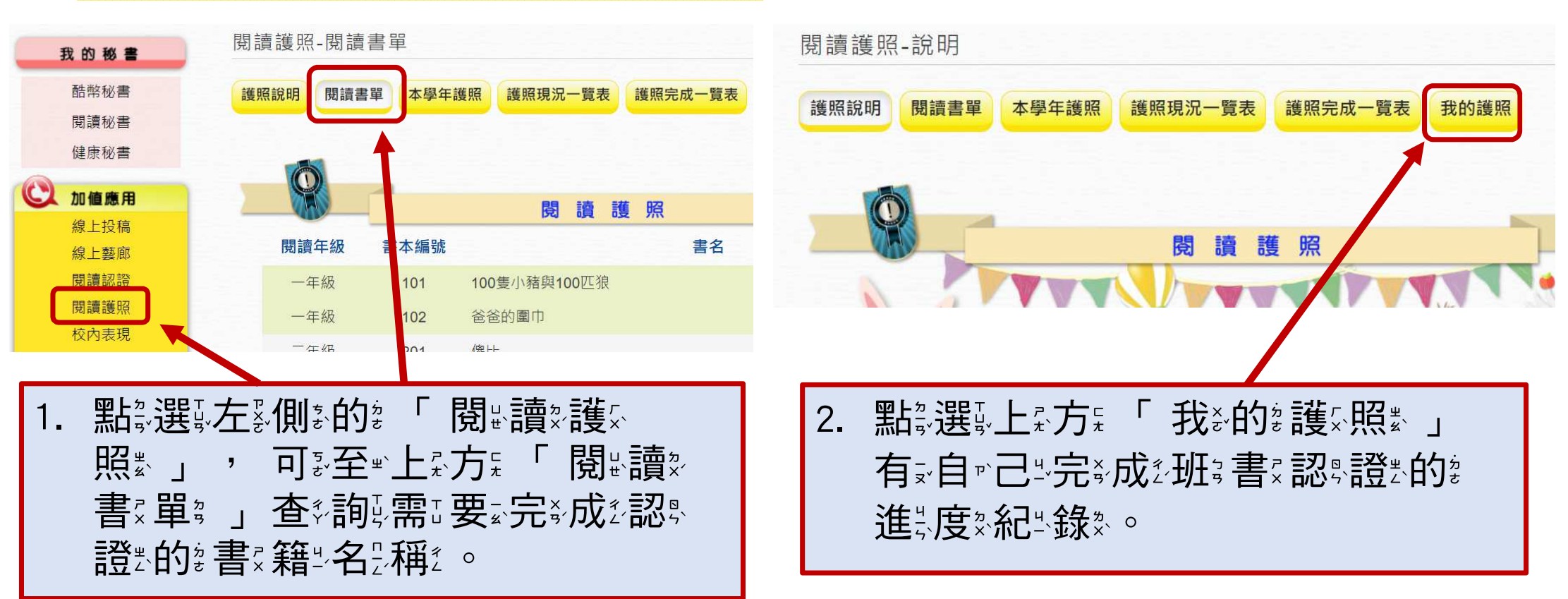

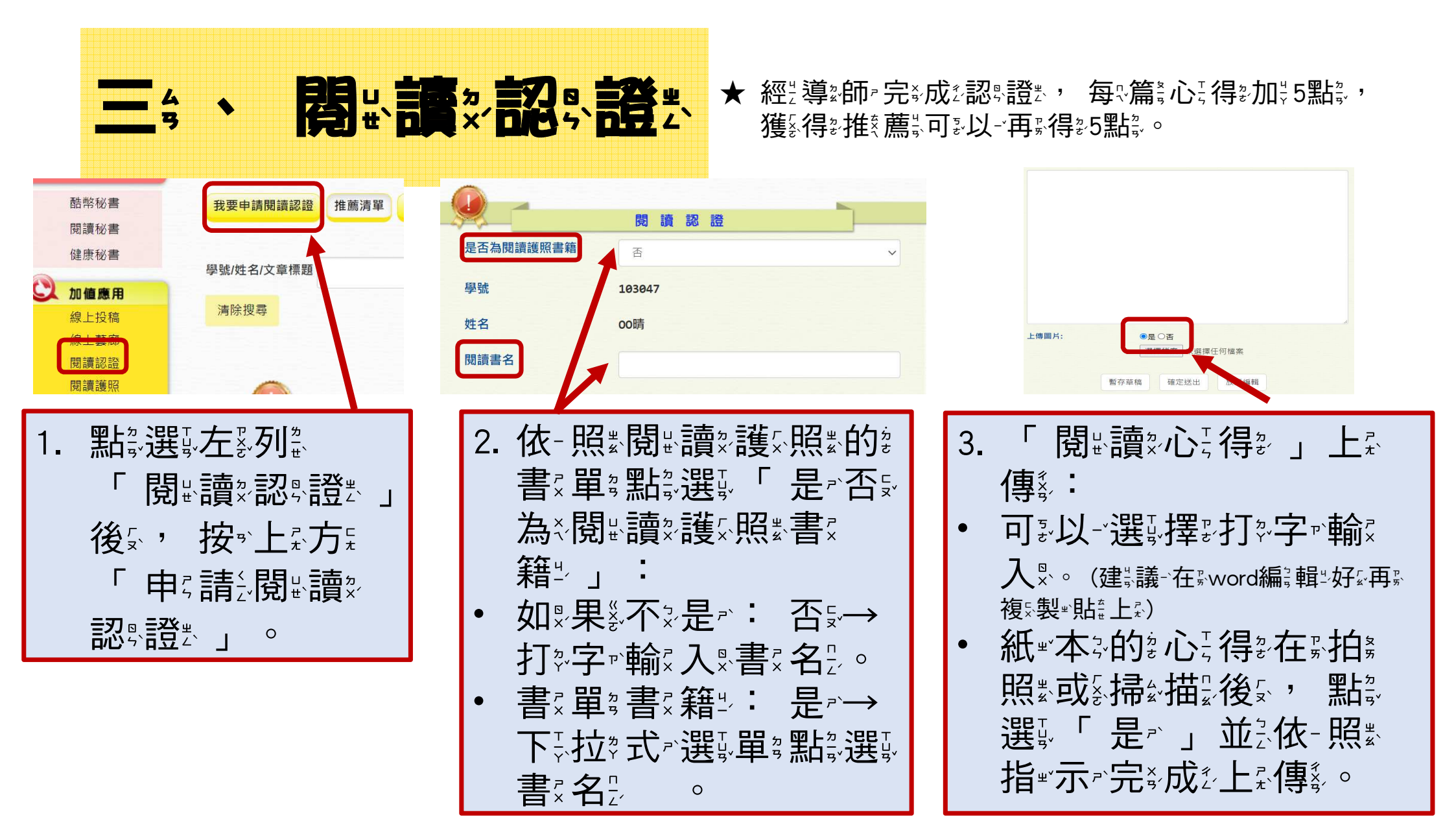

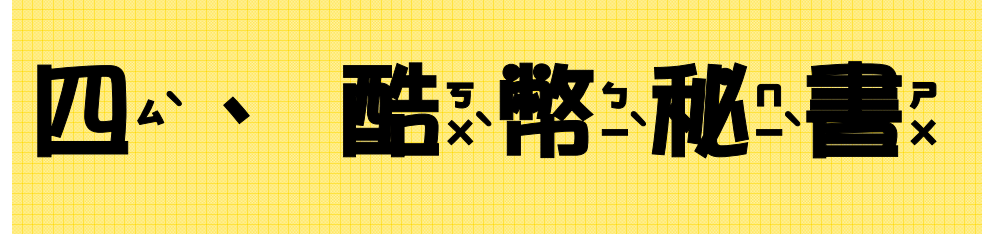

## ★ 個 《人 界 在 影 e 酷 影 幣 ふ 系 ふ 統 え 的 診 活 影 動 影 紀 ふ 錄 恣 都 認 在 影 這 影 裡 ぷ !

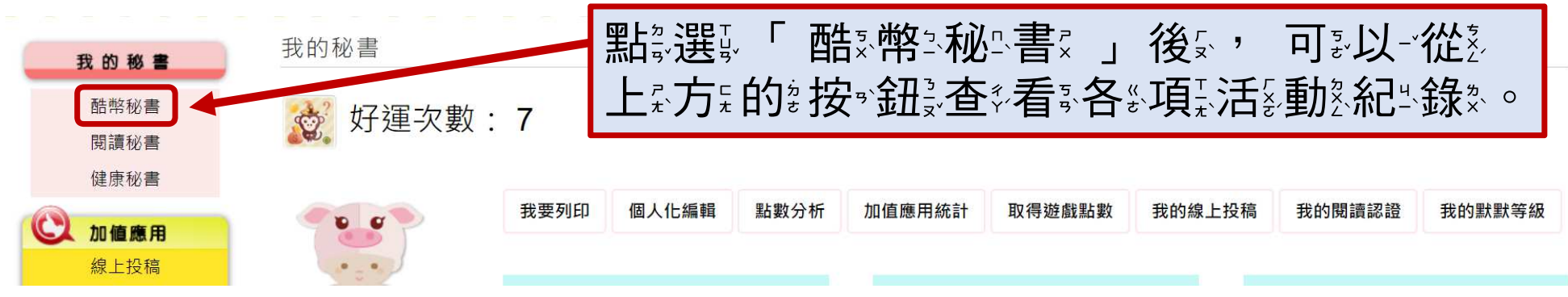

| 沙 統計與排行            |            | 線上投稿             |      |              | 建議與鼓勵       | ξħ            |
|--------------------|------------|------------------|------|--------------|-------------|---------------|
| 線上投稿排行榜<br>線上藝廊排行榜 | 日期         | 標題               | 狀態   | 日期           | 文章標題        | 留言            |
| 閱讀認證排行榜            | 2021/01/21 | 親愛的你 +50         | 批閱通過 | 2019/07/03 這 | 這是一個晴朗高照的日子 | 再接再勵!         |
| 酷幣點數排行榜            | 2020/09/23 | 妞仔耍寶 <b>+50</b>  | 批閱通過 | 2019/07/03 這 | 這是一個晴朗高照的日子 | 文章起頭很有張力,再加油! |
| 建動挨痢排行傍<br>e酷幣給點紀錄 | 2020/05/20 | e起共度美好時光 +50     | 批閱通過 |              |             | more          |
| 借閱排行榜              | 2019/12/04 | 123 +50          | 批閱通過 |              |             |               |
| 學生健康資訊             | 2019/07/03 | 這是一個晴朗高照的日子 +10  | 批閱通過 |              |             |               |
|                    |            |                  | more |              |             |               |
| 我的護昭               | -          | 閱讀認證             |      |              | 校內表現/校外     | 榮譽            |
| Soft State of the  | 日期         | 書名               | 狀態   | 日期           | 内容          | 獲得點數          |
| ☆ 維運管理             | 2020/09/2  | 28 XXXXX20200928 | 批閱通過 | 2021/08/18   | 樂樂棒球        | 30            |
| 做自己的e本書            | 2020/09/2  | 28 XXXXXX        | 批閱通過 | 2021/08/18   | 躲避球比賽       | 200           |
| 訂閱好友管理             | 2020/05/2  | 20 科學怪人          | 批閱通過 | 2021/08/17   | 一起解救小鳥      | 5             |
| A 45 04 00 10      | 2020/03/2  | 27 zzzz ± ±      | 批閱通過 | 2021/08/17   | 樂樂棒球比賽      | 250           |
| ▲ 极宽管埋             | 2020/03/2  | 27 малалам/1/23/ | 壯闊涌過 | 2021/07/27   | ⊢總淮陆,而日右連翁  | 3. 5          |

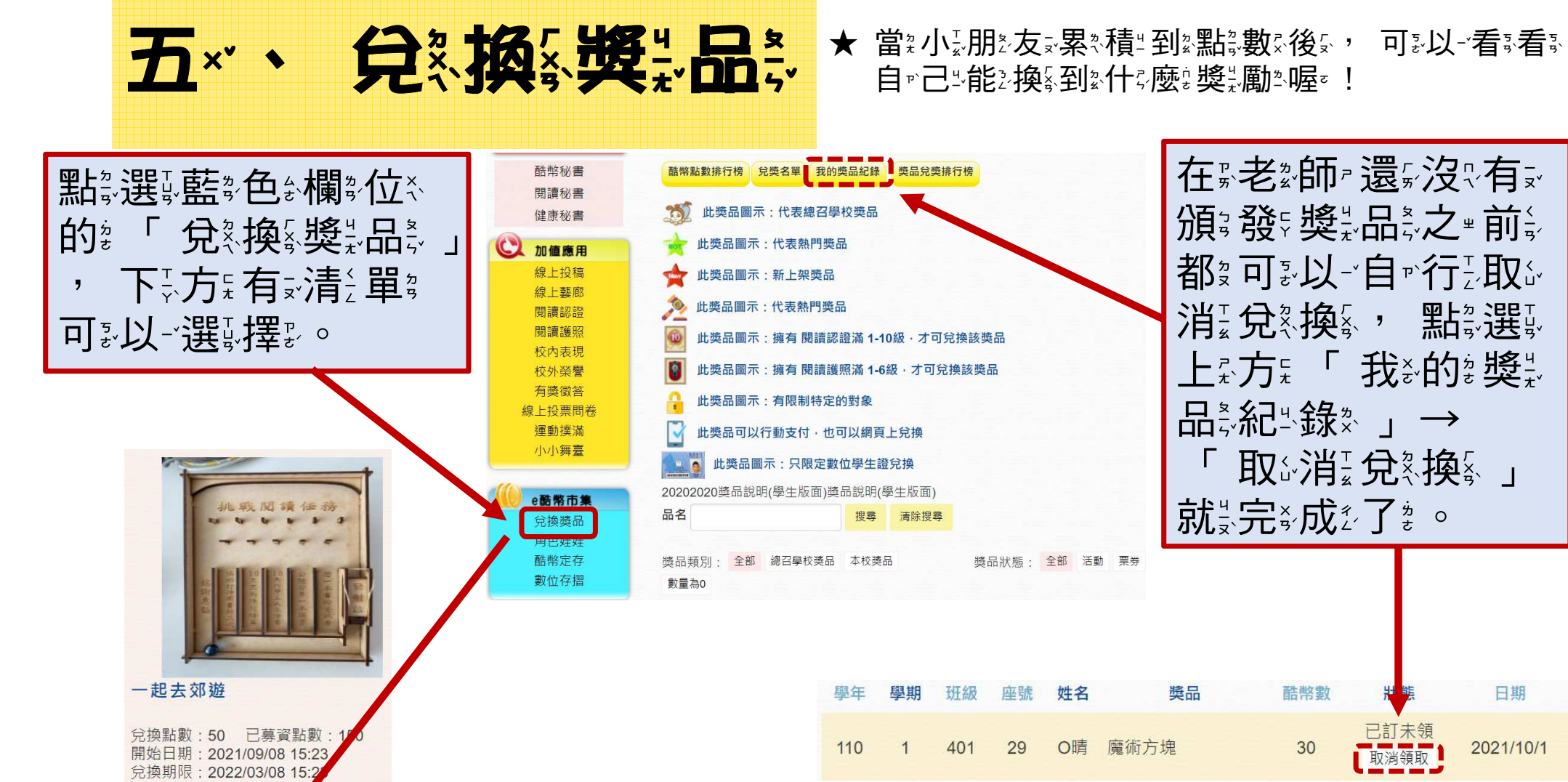

我要兌換

兌獎名單